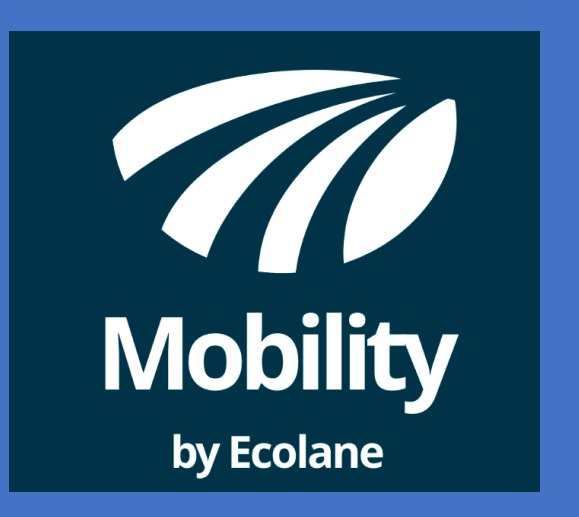

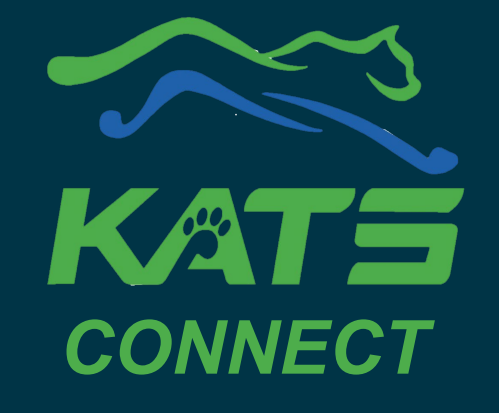

On-demand public transportation service for residents within Kingsport City Limits

#### Kingsport Area Transit Service February 2025

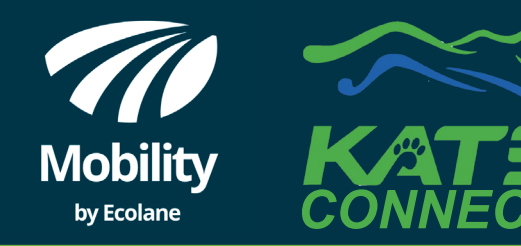

| 7:58                                                                                                    | 111 5G 💭 | 7:            | 58                                                                                                    | .11 5G 🔲 | 7:59                                    | <b>11</b> 5G 💶 )                               |  | 8:03                                                                      |                                                                                                    | .11 <b>1</b> 5G 💶                                 |
|----------------------------------------------------------------------------------------------------|----------|---------------|----------------------------------------------------------------------------------------------------|----------|-----------------------------------------|------------------------------------------------|--|---------------------------------------------------------------------------|----------------------------------------------------------------------------------------------------|---------------------------------------------------|
|                                                                                                    | Log in   |               | Trip destinatio                                                                                                    | ons      | Trip dest                               | tinations                                      |  |                                                                           | Booking                                                                                                 |                                                   |
| Enter your login info<br>Login name<br>Password<br>Company of the subsection of the subsection of the subsec |          |               | Image: Constraint of the constraint of the constraint o |          | Tap the "Boo<br>bottom to g             | ap the "Booking" tab at bottom to get started. |  | "Book I<br>trip fro<br>"Schedu<br>choose<br>of<br>Hi<br>Let's b<br>when a | Now" res<br>om your c<br>location.<br>ule a trip"<br>pick-up a<br>f location<br>pook a trip<br>and wher | erves a<br>current<br>lets you<br>and drop<br>ns. |
|                                                                                                    |          | l<br>yo<br>an | Next<br>y trips                                                                                                    | Keg      | It doesn't l<br>you have b<br>any trips | look like<br>booked                            |  |                                                                           | Book now<br>Schedule a trip                                                                             |                                                   |
|                                                                                                    |          | Tr            | ps Booking                                                                                                    | Account  | Trips Boo                               | eking Account                                  |  | Trips                                                                     | Booking                                                                                                 | Account                                           |

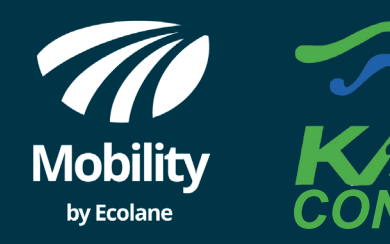

11 5G 💻

| 8:03      |           | •11 5G 💭  |
|-----------|-----------|-----------|
| K Back    | Itinerary | $\otimes$ |
| O Pick-up |           |           |
| Orop-off  |           |           |

For this example we have selected "Schedule a trip" from the previous screen. This is where you will select a Pick-Up and Drop-Off location along with day and time, up to fourteen days in advance.

Tap "Pick-up" or "Dropoff" and "Next" at bottom

Next

|                | 8.04                      |                                                     | 56                        | 9.41                              |
|----------------|---------------------------|-----------------------------------------------------|---------------------------|-----------------------------------|
| $\otimes$      | K Back                    | Itinerary                                           | $\otimes$                 | K Back                            |
|                | O Pick-up<br>KATS         | ı.                                                  | 8                         | Orop-off<br>415 Broad st          |
|                | 000 CO                    | ີ່S<br>E Main St, Kingspor                          | rt37660                   |                                   |
| ave<br>a<br>us | lf "Pick<br>pick<br>busin | k-up" then<br>-up addres<br>ess name v<br>Kingsport | type in<br>s or<br>within | Type in dro<br>or busines<br>King |
| ill<br>d<br>ng |                           | Next                                                |                           |                                   |
| to<br>nce.     | q w e<br>a s c            | rtyu<br>ifghj                                       | i o p<br>k l              | qwer<br>asdf                      |
| op-<br>om.     |                           | cvbn                                                | m 🔇                       |                                   |
|                |                           |                                                     | Ŷ                         |                                   |

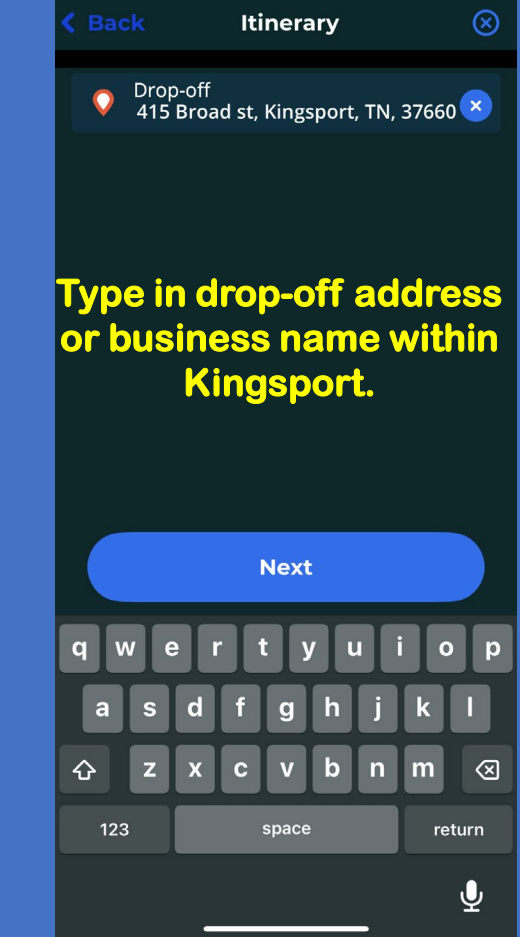

Remember: you cannot book a trip scheduled for pick-up that is less than 60 minutes from the current time. If you do, you will receive the following message:

> Trip time must allow for pick-up at least 60 minutes from now

> > Ok

Tap "OK" and try again with a later time.

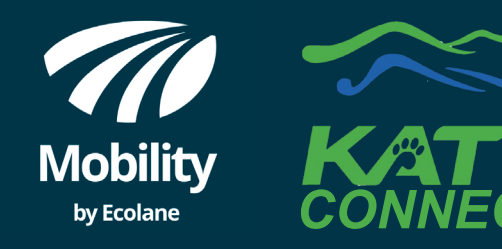

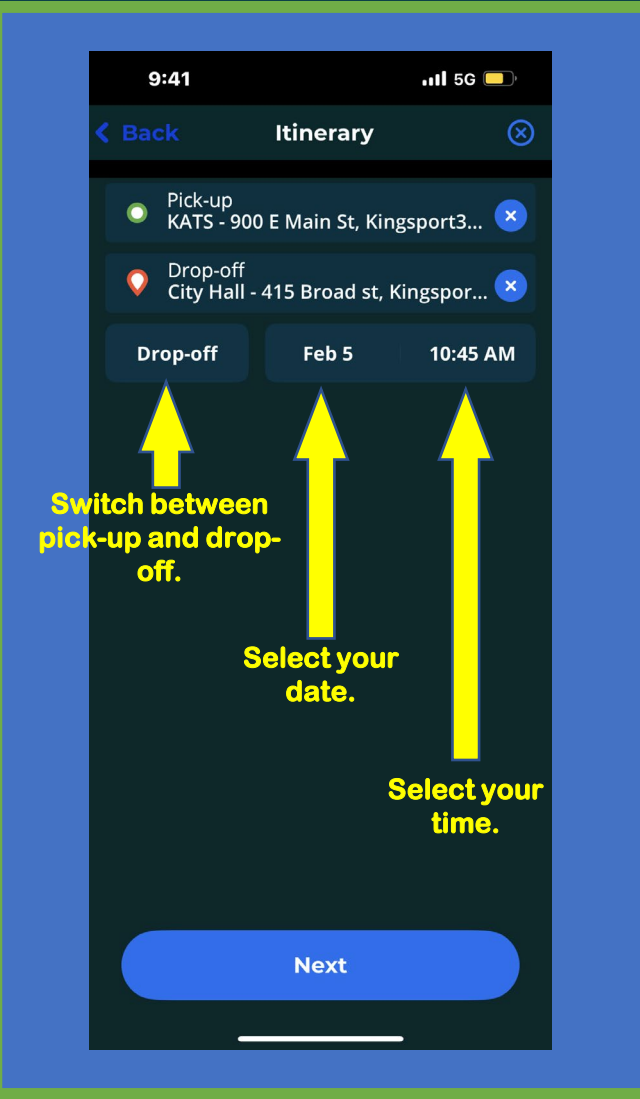

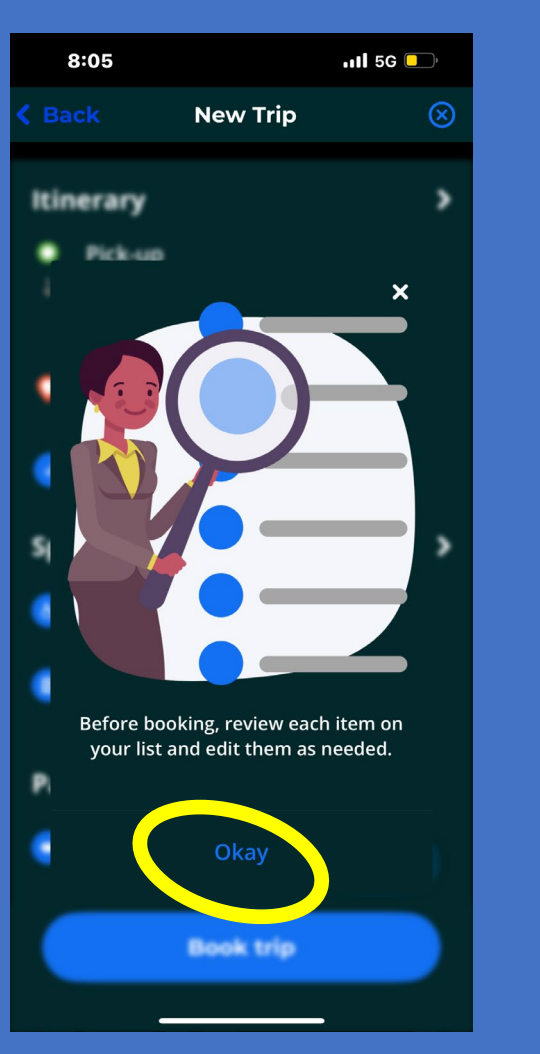

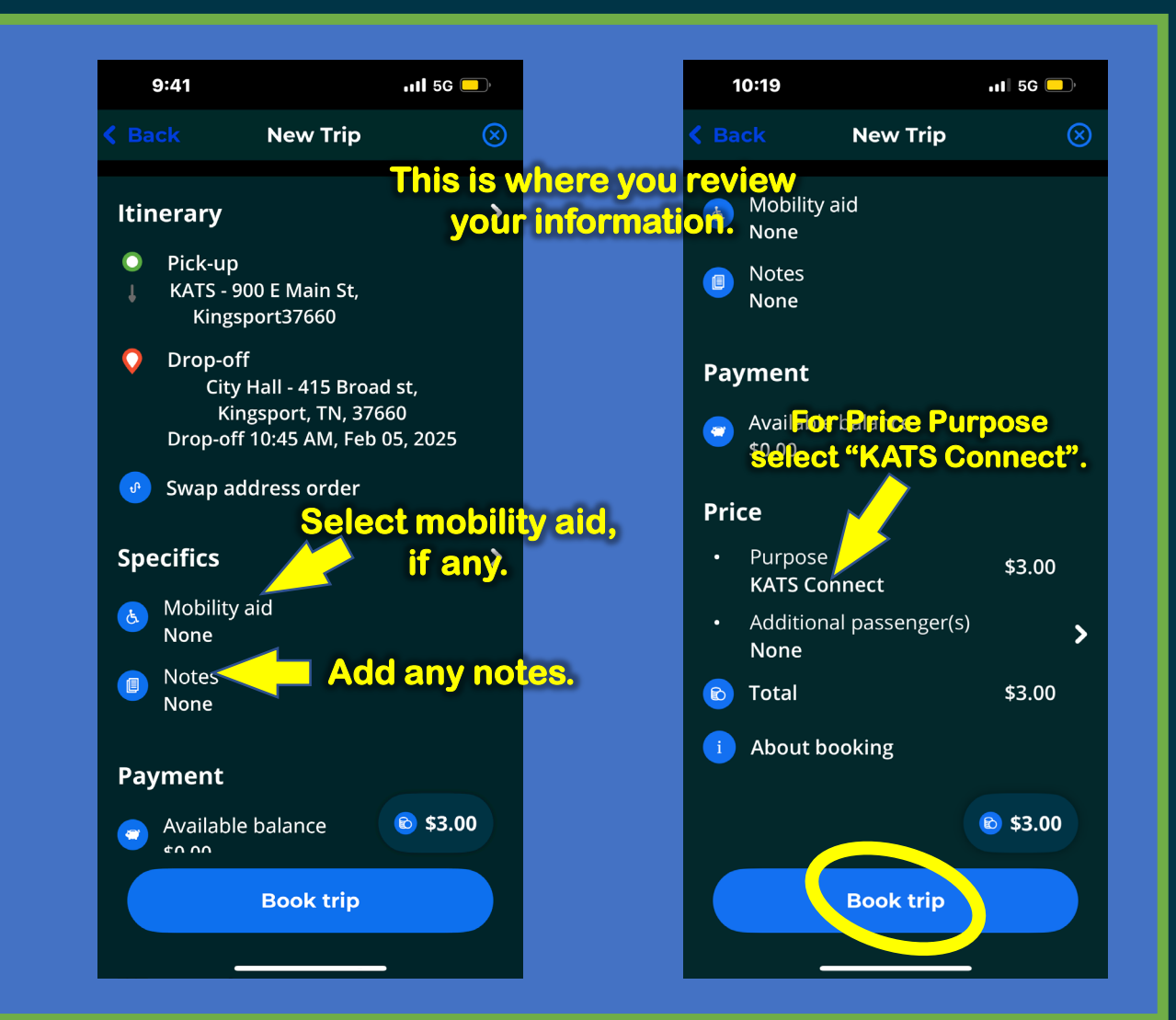

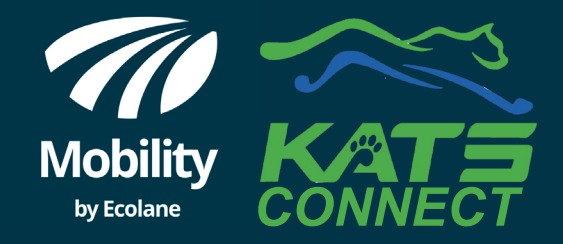

### FOURTEEN DAYS

Mobility by Ecolane will only allow you to selfservice schedule 14 days in advance if availability allows.

Need medical transportation and unable to schedule? Call 224-2613 for assistance.

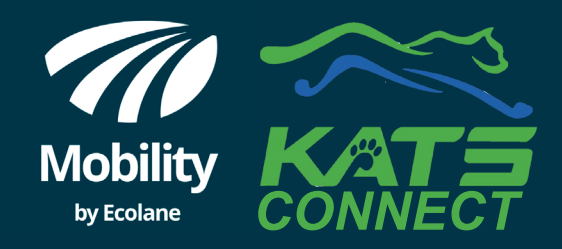

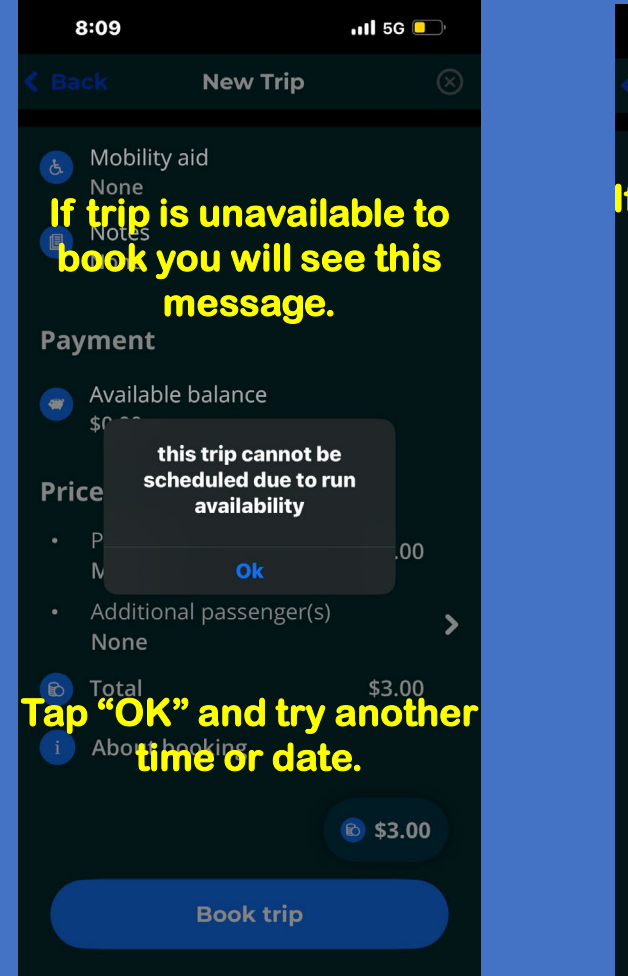

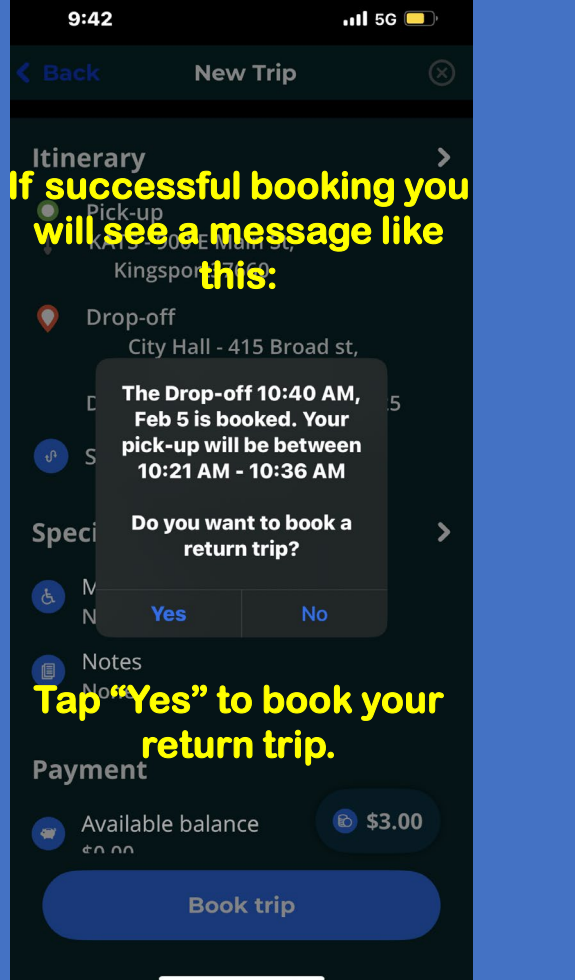

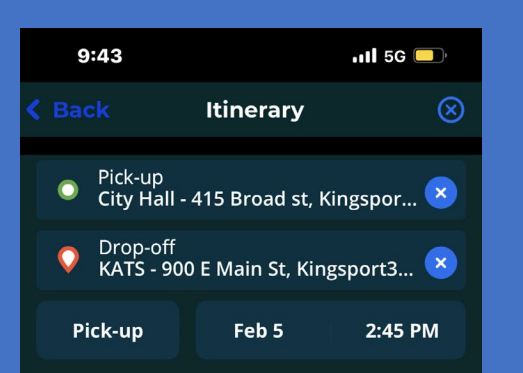

When booking return trip notice your pick-up and drop-off locations have been switched for you automatically:

Next

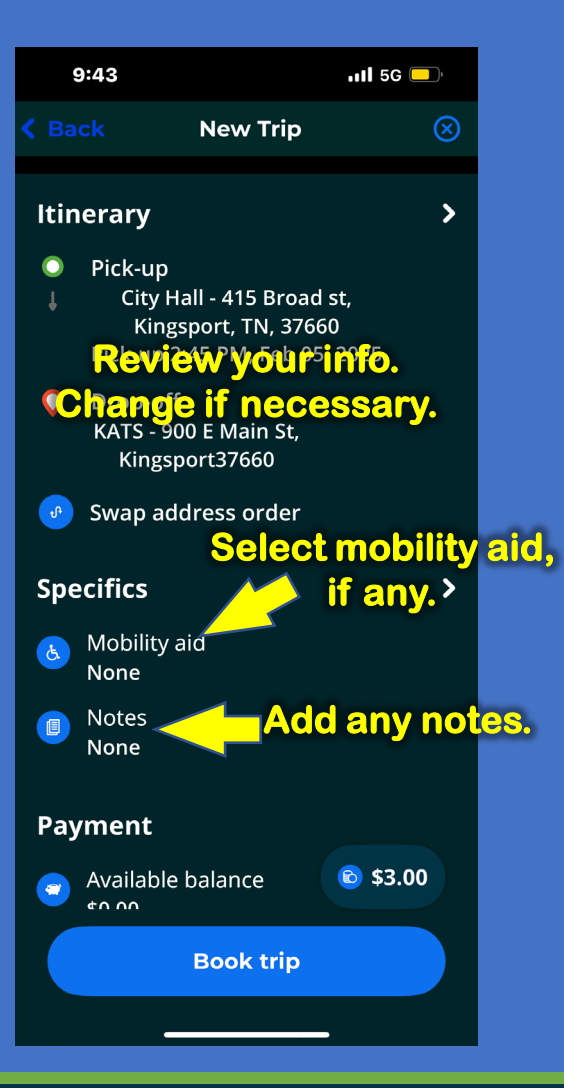

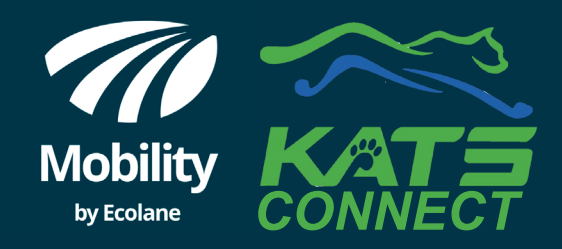

| 1                                                                     | 0:19                        |                      | 11 5G 드         | ),        |
|-----------------------------------------------------------------------|-----------------------------|----------------------|-----------------|-----------|
| < Ba                                                                  |                             | New Trip             |                 | $\otimes$ |
| ک                                                                     | Mobility a<br>None          | aid                  |                 |           |
|                                                                       | Notes<br>None               |                      |                 |           |
| Рау                                                                   | ment                        |                      |                 |           |
| 2                                                                     |                             | Brice Pui<br>KATS Co | rpose<br>onnect |           |
| Pri                                                                   | ce                          |                      |                 |           |
|                                                                       | Purpose<br><b>KATS Co</b> r | nect                 | \$3.00          |           |
| •                                                                     | Additiona<br><b>None</b>    | al passenger(s)      |                 | >         |
| C                                                                     | Total                       |                      | \$3.00          |           |
| i Abap "Book Trip" to<br>finish booking your<br>return trip. © \$3.00 |                             |                      |                 |           |
|                                                                       |                             | Book trip            |                 |           |

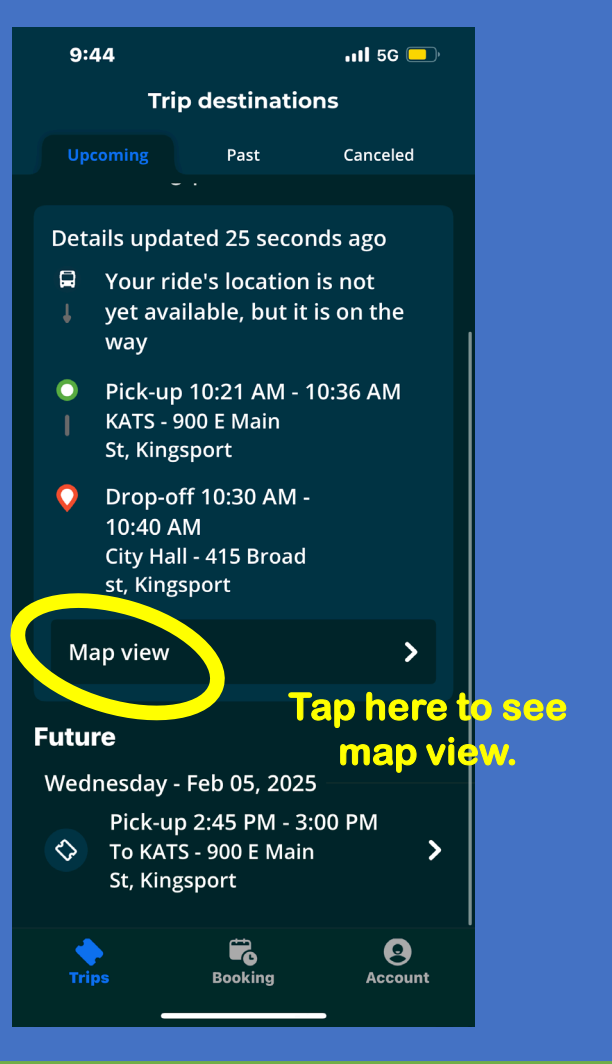

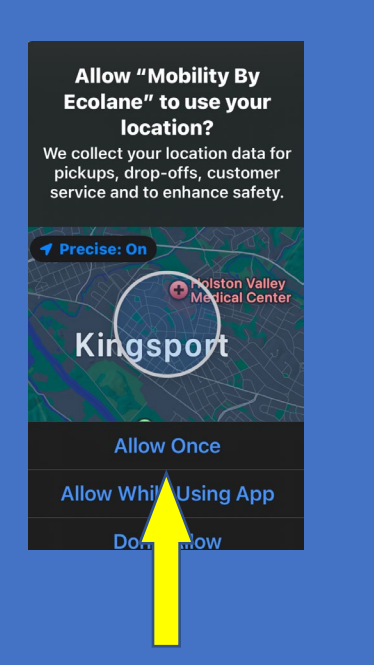

Remember to allow the app to access your location.

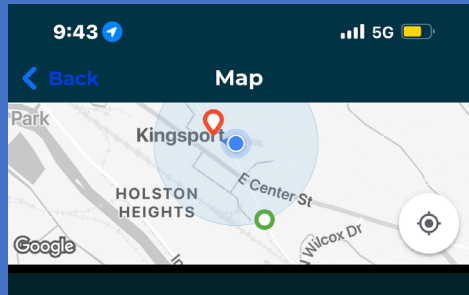

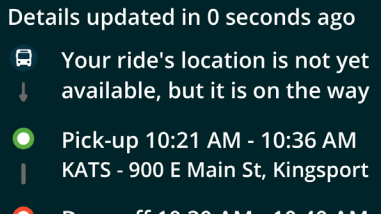

Drop-off 10:30 AM - 10:40 AM City Hall - 415 Broad st, Kingsport

You will see a map with your pick-up and drop-off points with details below.

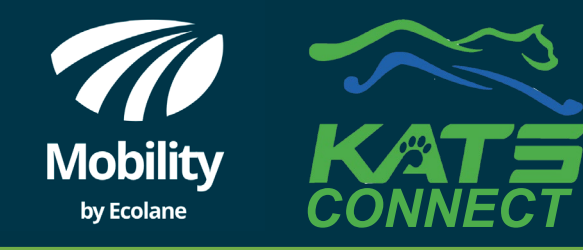

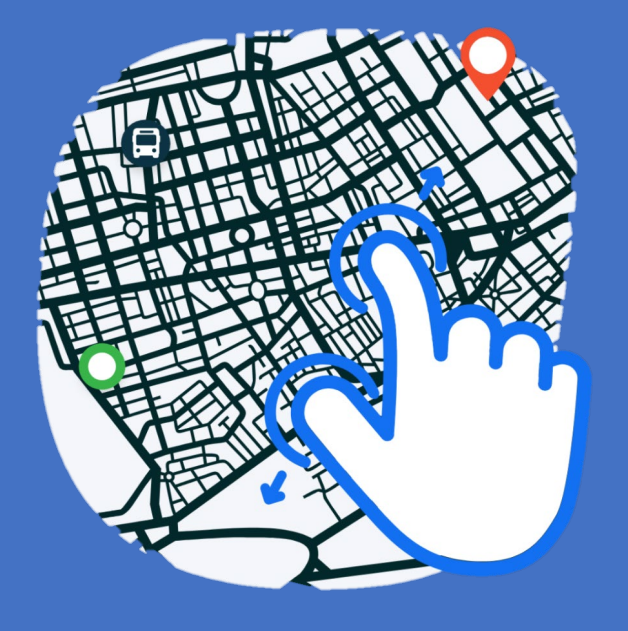

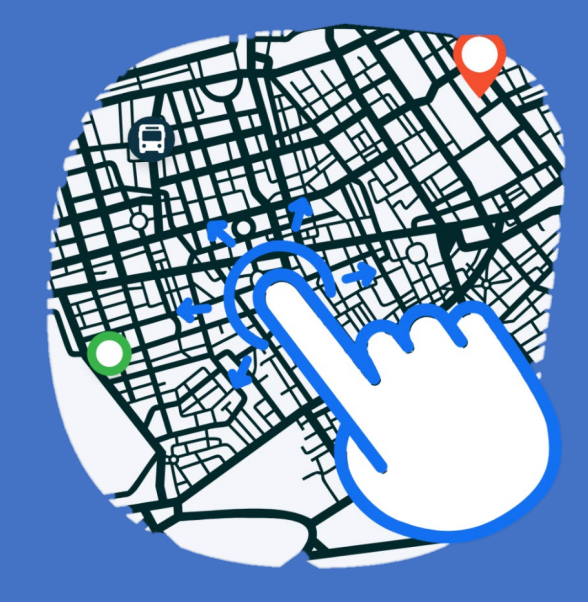

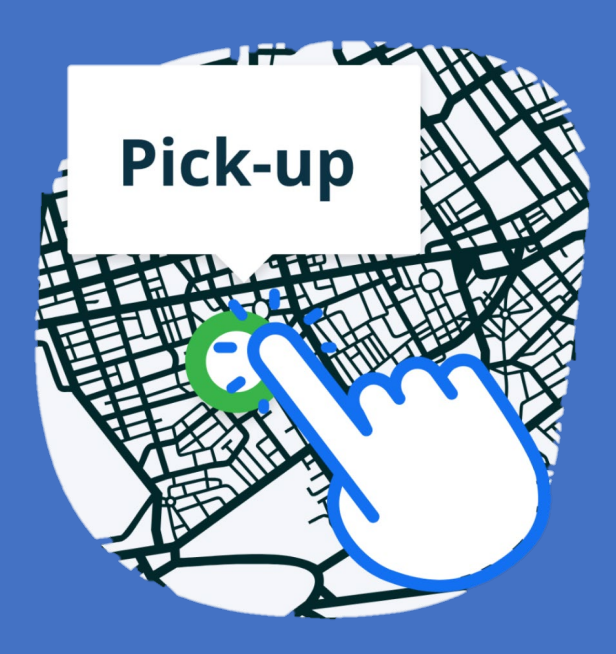

Pinch in or out on the map to zoom in or out. Move the map around by dragging your finger on it, in different directions. Tapping icons on the map tells you what they are.

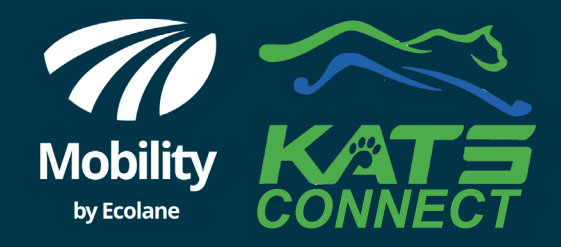

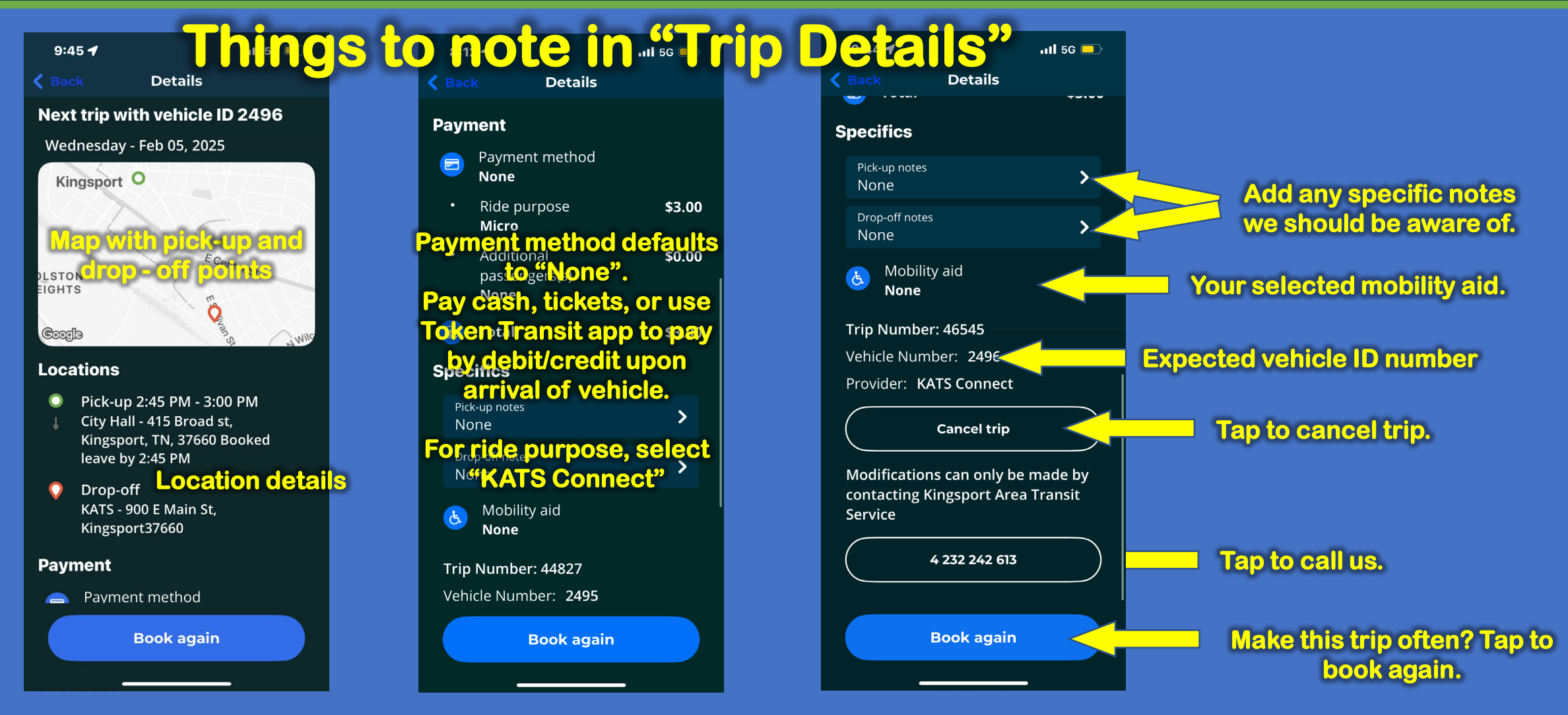

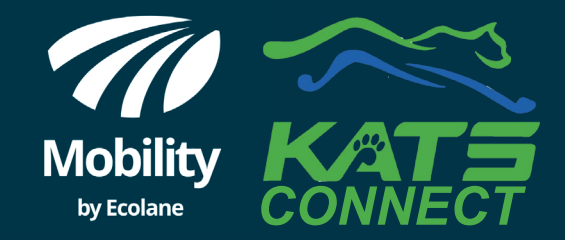

each way

#### **BOOKING A TRIP ON THE MOBILITY APP.** continued.....

### Cash fare payment expected upon boarding.

\* Regular-fare KATS Dial-A-Ride tickets also accepted upon boarding .

**Prefer credit** or debit?

**Download the Token** Transit app to create your account.

**Enter your credit/debit** card info.

Show your phone to the driver to board.

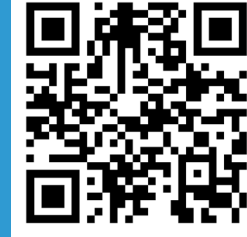

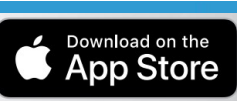

GET IT ON

No Cash. No Cards. No Contact.

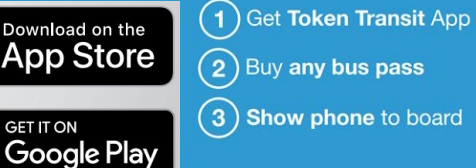

12:30:00 PM

KAT

**Token Transit** 

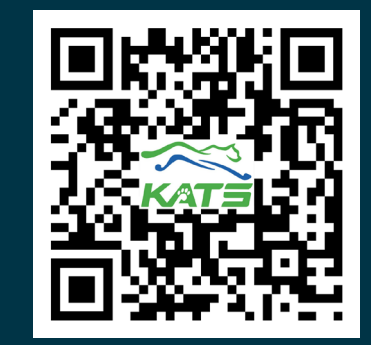

All KATS info, as well as policies and guidelines are available at www.kingsporttransit.org.

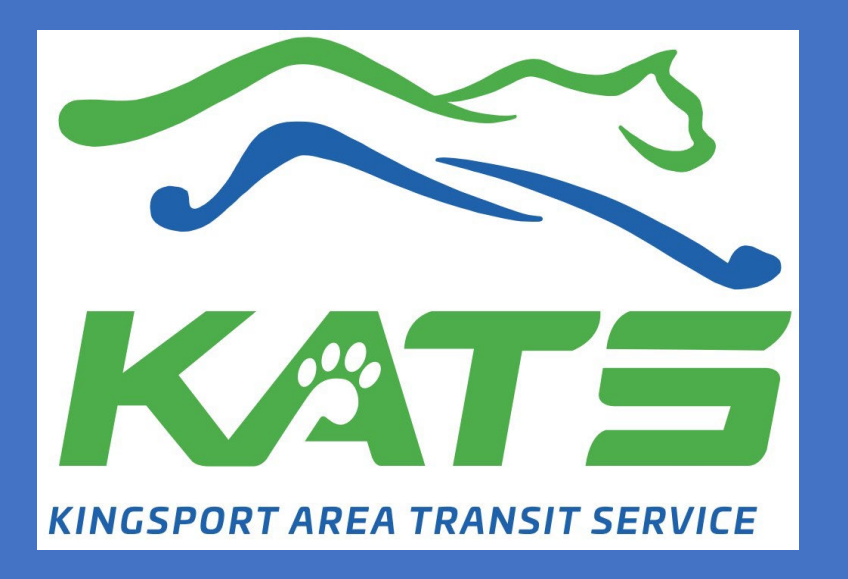

Kingsport Area Transit Service 900 East Main Street Kingsport, TN. 37660 423-224-2613

By boarding, passengers agree to follow KATS policies and guidelines.